# 吹田市生徒用パソコン

## ~Windows アップデート手順~

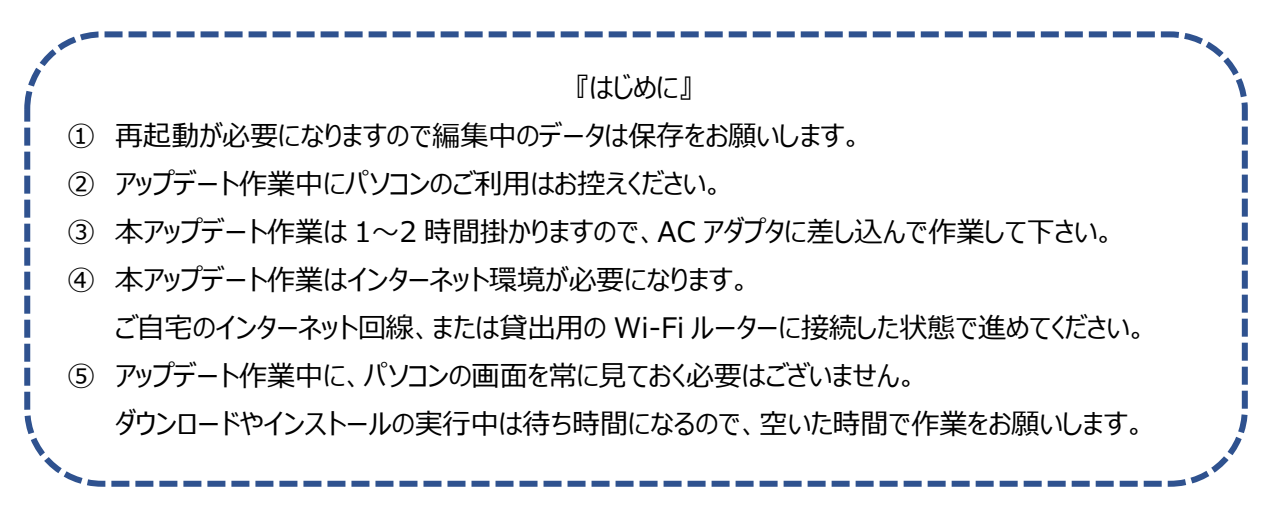

手順1.パソコンを起動後にデスクトップ画面上の、

[1.アップデート【先生の指示があるまで押さないでください】]

をダブルクリック

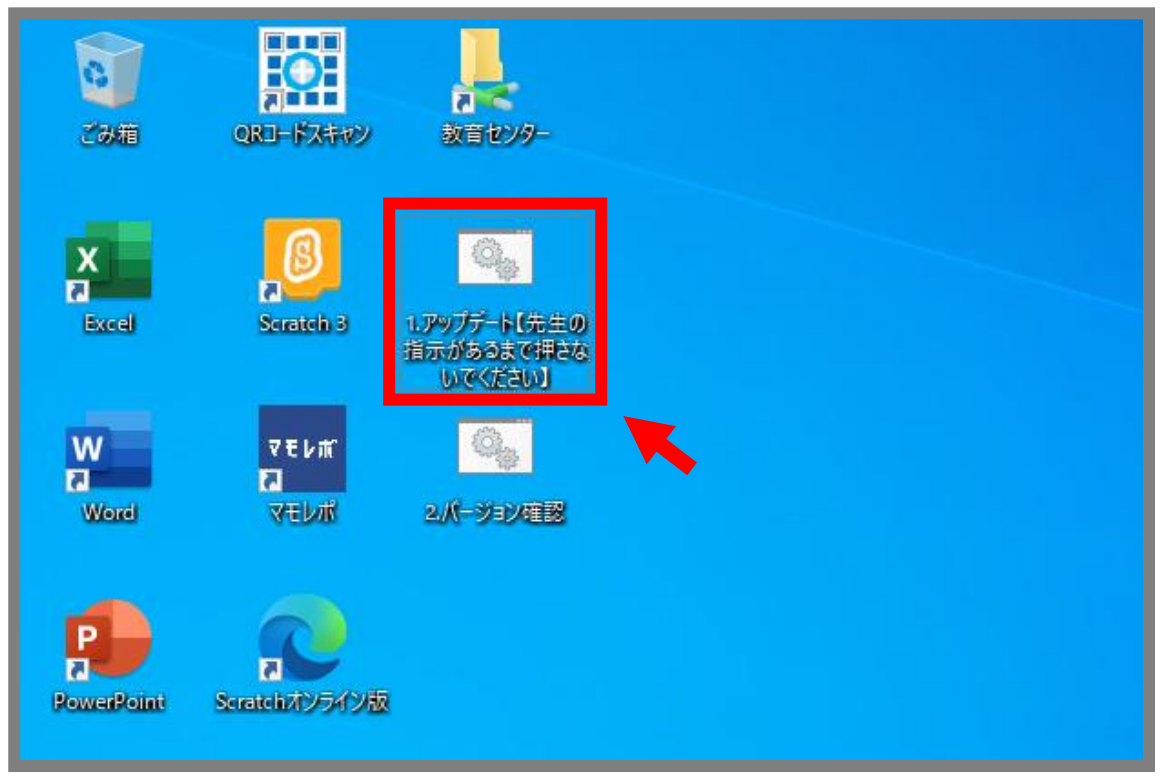

手順 2. 少し待つと、【Windows Update】の画面が開いてダウンロードが始まります。

※ダウンロードの項目数はパソコンによって異なります。画像と違った場合もそのまま進めて下さい

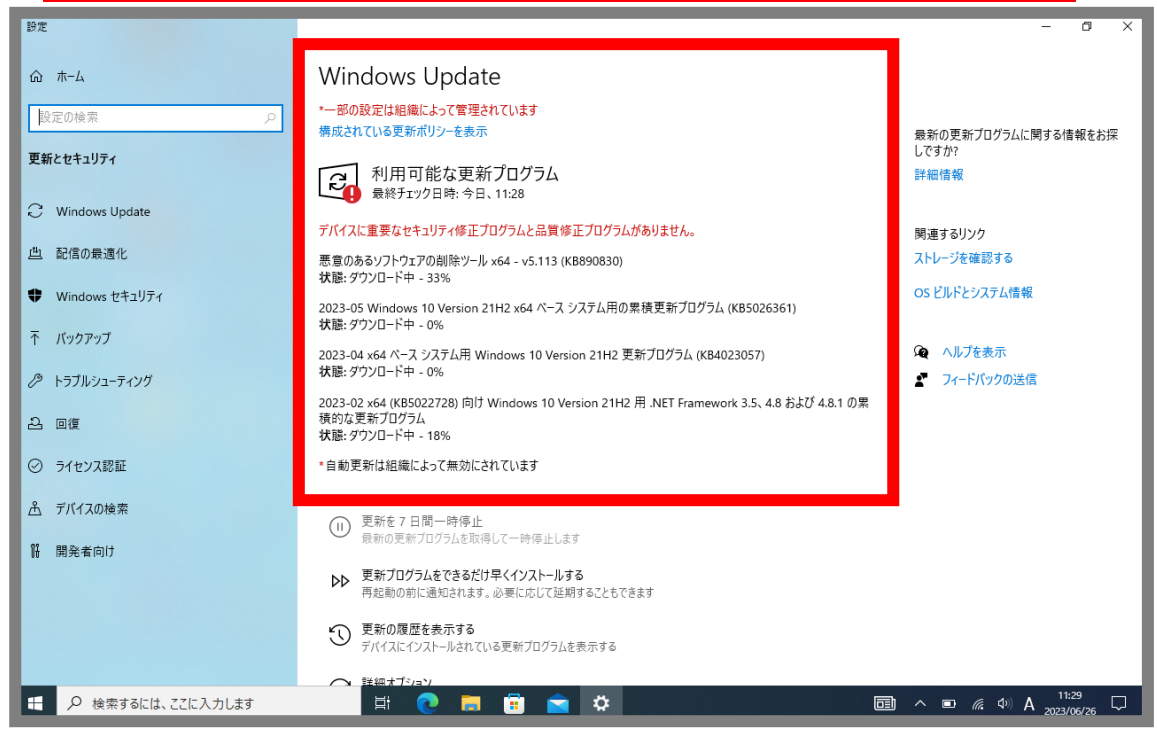

### 【注意】

#### しばらくすると【今すぐ再起動する】が表示される場合がありますが、すぐに押さないでください。

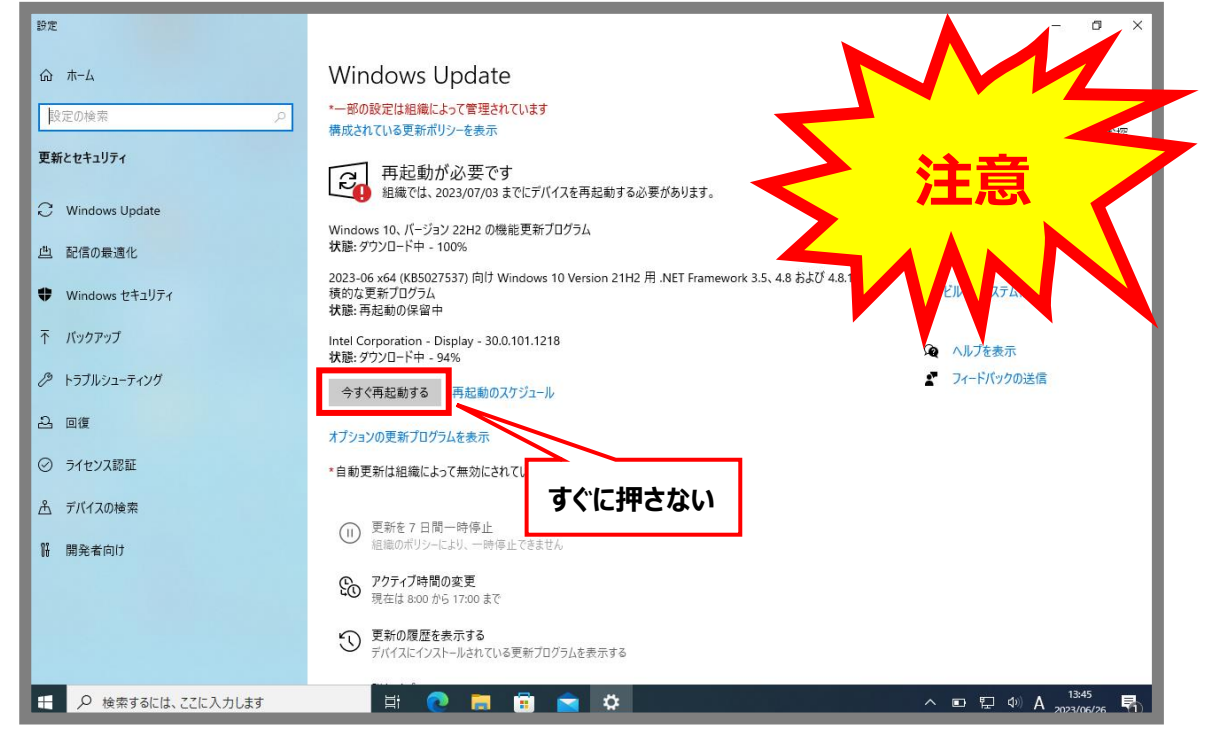

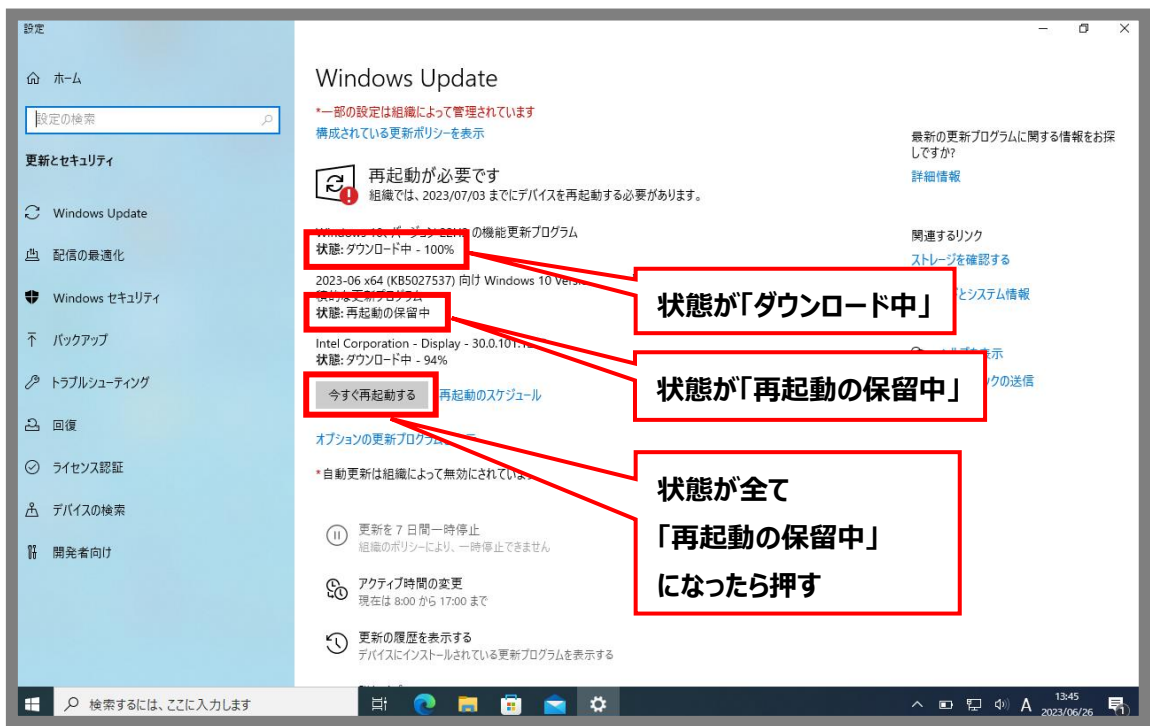

手順3. 状態が全て「再起動の保留中」になったことを確認して【今すぐ再起動する】をクリック

#### 手順 4. パソコンを起動後にデスクトップ画面上の、[1.アップデート]をダブルクリック

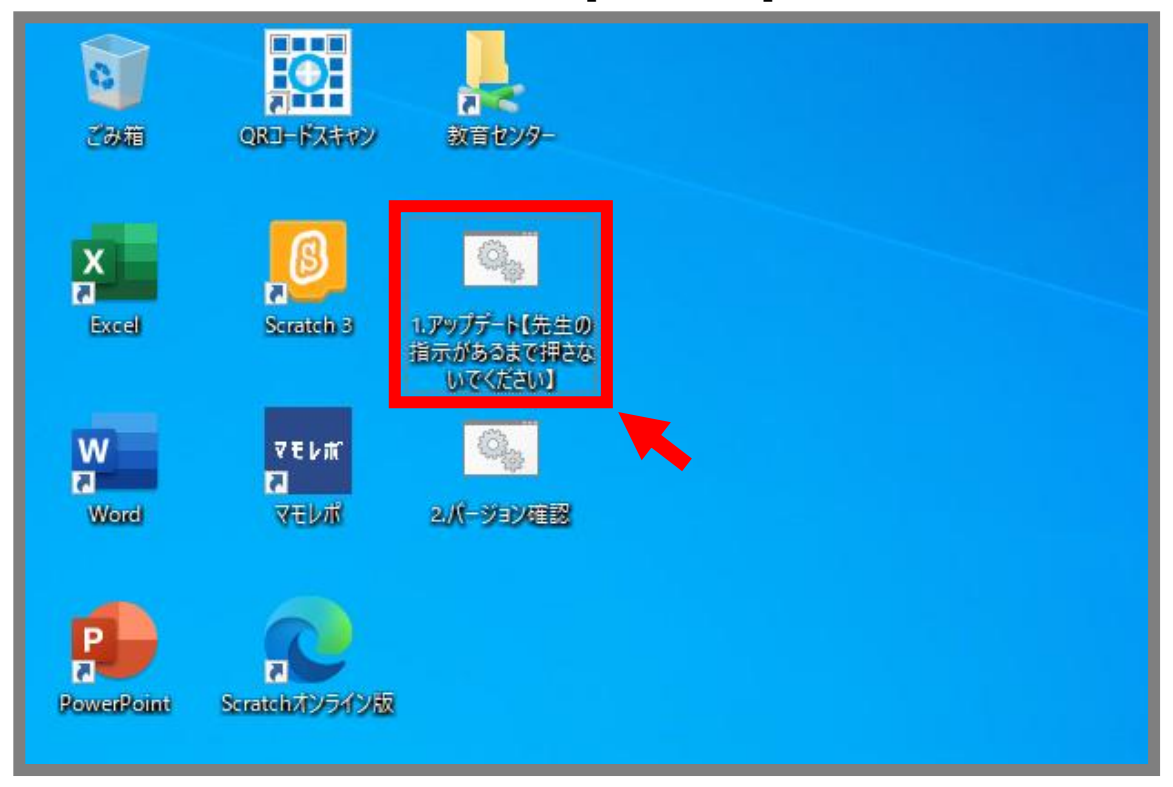

手順 5. 手順 3 同様に、状態が全て「再起動の保留中」になったことを確認して【今すぐ再起動する】を クリック

| 897E                                       |                                                                                                    | - 0 X                                            |
|--------------------------------------------|----------------------------------------------------------------------------------------------------|--------------------------------------------------|
| ☆ ホーム                                      |                                                                                                    |                                                  |
| 設定の検索<br><b>更新とセキュリティ</b>                  | ーー 即の数定は組織にようて管理されています<br>構成されている更新ポリシーを表示                                                               | 最新の更新ブログラムに関する情報をお探<br>しですか?                     |
| C Windows Update                           | 再起動が必要です<br>お使いのデバイスは、アクティブ時間外に再起動されます。                                                                  | 詳細情報                                             |
| 些 配信の最適化                                   | Windows 10、パージョン 22H2 0 機能更新プログラム<br>状態: ダウンロード中 - 100%<br>2023.06 v64 (KR5027537) 向け Windows 10 Version | 関連するリンク<br>ストレージを確認する<br>8.および 4.8.1 の思          |
| Windows セキュリティ                             | 低かるまた<br>(現分の1000 A<br>状態: 再起動の保留中                                                                       | os ビルドとシステム情報<br>ロード中!                           |
| <ul> <li>↑ N90F97</li> <li></li></ul>      | Intel Corporation                                                                                        | Q へルプを表示                                         |
| 은 回復                                       | オブションの更新プログラーキュ                                                                                          | 再起動の保留中」                                         |
|                                            | *自動更新は組織によって無効にされて                                                                                       |                                                  |
| <ul> <li>デバイスの検索</li> <li>開発者向け</li> </ul> | <ul> <li>(1) 更新を7日間一時停止<br/>組織のポリシーにより、一時停止できません</li> <li>(1) 正記動</li> </ul>                             | ≌て<br>の保留中Ⅰ                                      |
|                                            | アクティブ時間の変更         になったり           現在は 8:00 から 17:00 まで         になったり                                    | 5押す                                              |
|                                            | 更新の履歴を表示する<br>デバイスにインストールされている更新ブログラムを表示する                                                               |                                                  |
| €                                          | H 💽 🗖 🛱 🗢                                                                                                | ^ <b> ⊆</b> ≝ <i>@ @</i> ↓× A <sup>17:22</sup> □ |

※手順4の [1.アップデート]を押した後、【最新の状態です】が表示されるまで

| 手順4と手順5を繰り返す                                                   |                                                                                                    |  |  |  |  |
|----------------------------------------------------------------|----------------------------------------------------------------------------------------------------|--|--|--|--|
| 設定                                                             | -                                                                                                    |  |  |  |  |
| ☆ ホーム<br>設定の検索<br>更新とセキュリディ                                    | Windows Update           *-部の設定は組織によって管理されています<br>構成されている更新ポリシーを表示         最新の更新プログラムに関する情報をお探<br>してすか?           この日本的にはなった         日本の仕能なす |  |  |  |  |
| <ul> <li>Windows Update</li> <li>四面の最適化</li> </ul>             |                                                                                                    |  |  |  |  |
| Windows セキュリティ                                                 | オブションの更新プログラムを表示  * 自動更新は組織によって無効にされています                                                                                                    |  |  |  |  |
|                                                                | (1) 更新を 7 日間一時停止         (2) へルプを表示           組織のポリシーにより、一時停止できません         (2) フィードパックの送信                                                    |  |  |  |  |
| <ul> <li>込 回復</li> <li>⑦ ライセンス認証</li> <li>み デパイスの絵素</li> </ul> | <ul> <li>         ・アクティブ時間の変更         · 現在は 8:00 がら 17:00 まで         ・         ・         ・</li></ul>                                         |  |  |  |  |
| 開発者向け                                                          | ○ 詳細オブション<br>■ 追加の更新コントロールと設定                                                                                                    |  |  |  |  |
|                                                                |                                                                                                    |  |  |  |  |
| €  ₽ 検索するには、ここに入力します                                           | 🤹 👔 🔂 💼 💼 💼 🔹 🦛 🦽 🤷 28°C くもりのち晴れ へ 📥 📾 🦟 d× A x1023/166/27 🖓                                                                                 |  |  |  |  |

**手順 6.** アップデート画面で「最新の状態です」が確認できたら、右上×印を押して画面を閉じ、 [2.バージョン確認] をダブルクリック

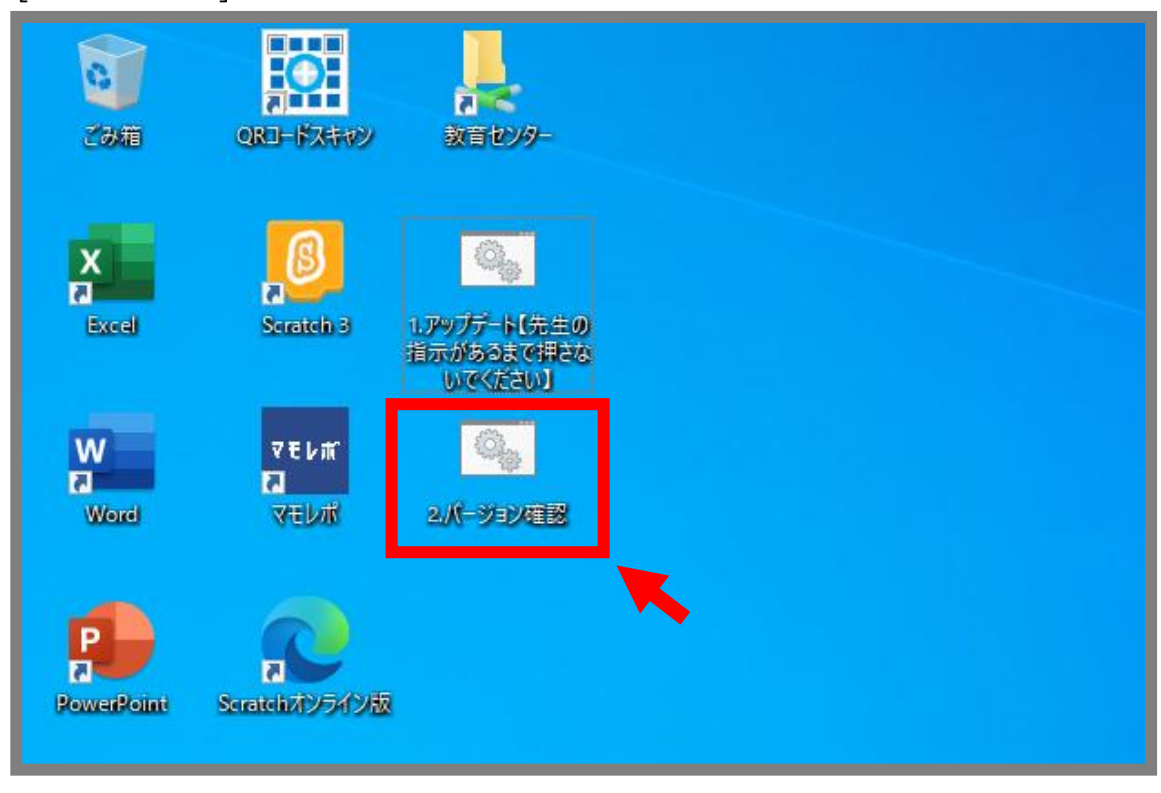

手順7. Windowsのバージョンが【22H2】になっていることを確認して作業終了になります。

| もし 22H2 以外の場合は手順 4 に戻って作業を進めて下さい ※注 | 意事項①も参照してください |
|-------------------------------------|---------------|
|-------------------------------------|---------------|

| Windo       |                                                                                                  | ×                                                                                                    |
|-------------|--------------------------------------------------------------------------------------------------|----------------------------------------------------------------------------------------------------|
| Þ           | 📕 Windows 10                                                                                     |                                                                                                    |
|             | Microsoft Windows<br>バージョン 22H2 (OS ビルド 19045,2965)<br>5 Microsoft Concorrangin Anthony (25H ed. |                                                                                                    |
|             | Windows 10 Pro Education オペレーティング システムとユーザー イン<br>およびその他の国/地域の関係およびその他の知的所有権によって保護され             |                                                                                                    |
| F           | この製品は <u>マイクロソフトソフトウェアライセンス条項</u> の条件に登 <i>づ</i> いて次の方に<br>ライヤンスネカズリます                           | バージョン 22H2 になっていることを確認                                                                                         |
|             | 吹田市教育委員会<br>吹田市教育委員会                                                                             | ※OS ビルトは表記と異なる場合がありますが、                                                                                        |
| a<br>Googl  |                                                                                                  | バージョンが上がっていれば完了です                                                                                              |
| R           |                                                                                                  |                                                                                                    |
| Mercecelled |                                                                                                  | , and the second second second second second second second second second second second second second second se |
| a<br>miteko | Mitrosoft Stream                                                                                 |                                                                                                    |
| = 0         |                                                                                                  |                                                                                                    |

### ※注意事項

①[1.アップデート]を押して「最新状態」と表示されるにもかかわらず、[2.バージョン確認]を押した際に 22H2 以外のバージョンが繰り返し表示される場合は、「アップデートプログラム」が配信されていない可能 性がありますので、**シャットダウン後に数日置いて**再度サインインして手順 4 から進めて下さい。

②手順以外の「今すぐ再起動する」が表示された場合のメッセージは無視して下さい。

| 設定                                                   |                                                                                                    | – a ×                                                                 |
|------------------------------------------------------|----------------------------------------------------------------------------------------------------|-----------------------------------------------------------------------|
| 命 市-ム                                                | Windows Update                                                                                                    |                                                                       |
| <br>設定の検索<br>の<br>更新とセキュリティ                          | <ul> <li>一部の設定は組織によって管理されています<br/>構成されている更新ポリシーを表示</li> <li>再起動が必要です<br/>組織では、2023/07/03 までにデバイスを再起動する必要があります。</li> </ul> | 最新の更新プログラムに関する情報をお採<br>しですか?<br>詳細情報                                  |
| <ul> <li>Windows Update</li> <li>些 配信の最適化</li> </ul> | Windows 10、 パージョン 22H2 の機能更新プログラム<br><b>状語:</b> ダウンロード中 - 100%                                                            | 関連するリンク<br>ストレージを確認する                                                 |
| Windows セキュリティ                                       | 2023-36 x64 (KBS027537) 向け Windows 10 Version 21H2 用 .NET Framework 3.5、4.8 および<br>積的な更新プログラム<br>状態: 再起動の保留中              | ∮4.8.1 の果<br>OS ビルドとシステム情報                                            |
| 〒 バックアップ                                             | 今すぐ再起動する 再起動のスケジュール                                                                                                    | 🔎 ヘルプを表示                                                              |
| トラブルシューティング                                          | オプションの更新プログラムを表示                                                                                                    | フィードバックの送信                                                            |
| 2. 回復                                                | *自動更新は組織によって無効にされています                                                                                                    |                                                                       |
| ⊘ ライセンス認証                                            | (II) 更新を7日間一時停止                                                                                                    | [2] Windows Update ×<br>組織によって要求されているデバイスの再起動まであと                     |
| 上 デバイスの検索                                            | <ul> <li>         ・</li></ul>                                                                                             | 2023/07/03<br>重要な更新プログラムが、デバイスの再起動後にインス<br>トールされます。準備ができている場合は、今すぐ再起動 |
| 時 開発者向け                                              | 3 現在は 8:00 から 17:00 まで 5 更新の現成を表示する                                                                                       | してください。または、[今夜に再起動]を選択すると、夜<br>間に更新されます。                              |
|                                                      | 3 このの内容になるながうる。<br>デバイスにインストールされている更新プログラムを表示する                                                                           | <b>G</b> (C) (D)                                                      |
|                                                      | ○ 詳細オブション<br>追加の更新コントロールと設定                                                                                               | 時刻を選択 今夜に再起動 今すぐ再起動                                                   |
|                                                      | ) 卅 💿 🛤 💼 🚖 🔯                                                                                                    | へ 🚱 🗉 🖫 🕸 A 2023/06/26 🌄                                              |

③アップデート中に縦画面になる場合がありますが、そのままの状態で待機してもらえれば通常通りの横 画面に戻ります。

④ダウンロード中に【Windows Update】画面が閉じてしまった場合は、再度 手順4から進めて下さい。